# Special Interest Housing, Greeks, Drama and Douglass Leadership Houses

- 1. Go on-line to complete the housing application/contract process between March 26 April 10 from your computer.
- 2. Your group will submit a formal assignment list to the Office for Residential Life by April 7. Residential Life will make room assignments April 13 & 14.
- 3. Once the assignment has been made, you will receive an email confirming your housing assignment. Please return to the website to select a dining plan.

### Completing the on-line Housing application process.

★ If you are trying to login from off campus and study abroad, **you will need to secure a VPN.** If you haven't already set up VPN access with Duo two-factor authentication, see the link below to begin the process. Follow the instruction in this link <u>https://tech.rochester.edu/remote-access-vpn-tutorials/</u>

1. Go to https://housing.ur.rochester.edu/myrescenterweb

Login ID = student ID number

Password = student ID number

| Menu                                                                                      |                                  |
|-------------------------------------------------------------------------------------------|----------------------------------|
| My Home                                                                                   | Residence Life - Login           |
| My Emergency Contacts                                                                     |                                  |
| Change Login Info<br>Logout                                                               | Login ID:<br>Password:<br>Submit |
| Reminders                                                                                 |                                  |
| MEAL PLAN<br>REQUIREMENTS<br>Click HERE to check meal<br>plan requirement by<br>building. |                                  |
| OFF CAMPUS<br>STUDENTS<br>DINING CONTRACT<br>ONLY (click here)                            |                                  |
| FLOOR PLANS                                                                               |                                  |

Enter required information and click on Submit

2. Select "Undergraduate Housing Application" by clicking on the blue application

Residential Life and Housing Services Student Homepage test15 test15

## Select a contract type for Academic Year 2021-22 (Fall 2021)

#### • UNDERGRADUATE HOUSING APPLICATION 2021

- : You have not applied.
- 3. Read Contract Conditions and click on "I agree"

| Contract Conditions                                                                                                    |  |  |  |  |
|----------------------------------------------------------------------------------------------------|--|--|--|--|
| test14 t. test14                                                                                                    |  |  |  |  |
| Please read the terms and conditions of the housing contract.                                                                                                    |  |  |  |  |
| By clicking agree, you have read the contract conditions and will abide by the conditions of the housing contract and other rules and regulations of the University of Rochester. |  |  |  |  |
|                                                                                                    |  |  |  |  |
| Go to Residential Life and Housing website for terms and conditions                                                                                                    |  |  |  |  |
| I Do Not Agree                                                                                                    |  |  |  |  |
| I Agree                                                                                                    |  |  |  |  |

4. Check personal information, Enter an Email Address that you check regularly.

| Please check your personal information below and contact the Office for Residential Life and Housing Services if any item needs to be changed. |  |  |  |  |
|----------------------------------------------------------------------------------------------------|--|--|--|--|
| Personal Information                                                                                                    |  |  |  |  |
| Last Name: test15                                                                                                    |  |  |  |  |
| First Name: test15                                                                                                    |  |  |  |  |
| Middle Name: test15                                                                                                    |  |  |  |  |
| Nickname: Stef                                                                                                    |  |  |  |  |
| Student ID: 99999999                                                                                                    |  |  |  |  |
| Class Year: 2019                                                                                                    |  |  |  |  |
| Gender: Male                                                                                                    |  |  |  |  |
| Birthdate: 3/16/1977                                                                                                    |  |  |  |  |
| Street: TEST                                                                                                    |  |  |  |  |
| City: TEST                                                                                                    |  |  |  |  |
| State: TE                                                                                                    |  |  |  |  |
| Country: TEST                                                                                                    |  |  |  |  |
| zip: TEST                                                                                                    |  |  |  |  |
| * Email address:                                                                                                    |  |  |  |  |
| Home telephone:                                                                                                    |  |  |  |  |
| Cell Phone:                                                                                                    |  |  |  |  |

Click on Next.

5. Preferences – Everyone needs to fill this out.

| st14 t. test14 > Personal Information                                                                                                    |                                                                                                    |  |  |
|----------------------------------------------------------------------------------------------------|----------------------------------------------------------------------------------------------------|--|--|
| <b>REQUIRED INFORMATION</b><br>This must be completed by every student regardless of whether you intend to have a roommate or not.                                                                                                    |                                                                                                    |  |  |
| Current status question                                                                                                    | s                                                                                                    |  |  |
| * Continuing Full-Time River Campus un                                                                                                    | idergraduate Yes -                                                                                                    |  |  |
|                                                                                                    |                                                                                                    |  |  |
| * Returning from S                                                                                                    | Study Abroad No -                                                                                                    |  |  |
| * Returning from S<br>* Returning from                                                                                                    | n Internship No -                                                                                                    |  |  |
| <ul> <li>Returning from S</li> <li>Returning from In</li> </ul>                                                                                                    | nudy Abroad No •<br>m Internship No •<br>aactive status No •                                                                                                    |  |  |
| <ul> <li>Returning from S</li> <li>Returning from S</li> <li>Returning from In</li> </ul>                                                                                                    | itudy Abroad No +<br>m Internship No +<br>active status No +                                                                                                    |  |  |
| Returning from S     Returning from S     Returning from In Personal information     Are you substance free?                                                                                                    | Yes                                                                                                    |  |  |
| <ul> <li>Returning from S</li> <li>Returning from S</li> <li>Returning from In</li> </ul> Personal information <ul> <li>Are you substance free?</li> <li>Are you a smoker?</li> </ul>                                                                              | Yes V<br>No V                                                                                                    |  |  |
| Returning from S     Returning from S     Returning from In     Personal information     Are you substance free?     Are you a smoker?     Select your preference                                                                                                  | Yes  Vefer to live with nonsmoker  Vefer to live with nonsmoker  V |  |  |
| Returning from S     Returning from S     Returning from In Personal information     Are you substance free?     Are you a smoker?     Select your preference     What is your age?                                                                                | Yes v<br>No v<br>Prefer to live with nonsmoker v<br>Over 24 v                                                                                                    |  |  |
| Returning from S     Returning from S     Returning from In  Personal information      Are you substance free?     Are you a smoker?     Select your preference     What is your age?      What are your personal hours?                                           | Yes v<br>No v<br>Prefer to live with nonsmoker v<br>Over 24 v<br>Early to bed, early to rise v                                                                                                    |  |  |
| Returning from S     Returning from S     Returning from In  Personal information      Are you substance free?     Are you a smoker?     Select your preference     What is your age?      What your in-room study habits?                                         | Yes •<br>No •<br>Prefer to live with nonsmoker •<br>Over 24 •<br>Early to bed, early to rise •<br>Multitasker •                                                                                                    |  |  |
| Returning from S     Returning from S     Returning from In Personal information      Are you substance free?     Are you a smoker?     Select your preference     What is your age?     What your in-room study habits?     Do you like socializing in the halls? | Yes •<br>No •<br>Prefer to live with nonsmoker •<br>Over 24 •<br>Early to bed, early to rise •<br>Multitasker •<br>Room is a social hub •                                                                                                    |  |  |

• You can't move forward without filling this out. Click on Next.

| Preferences (Cont               | inued)               |
|---------------------------------|----------------------|
| test15 test15 > Preferences     | -                    |
|                                 |                      |
| * D'Lions or First Year Fellow: | No                   |
| * Special Interest Housing:     | Music Interest Floor |
| * RA/ARA:                       | No ~                 |
| * RA/ARA apartment mate:        | No ~                 |
|                                 |                      |
|                                 | Next >               |
|                                 |                      |
|                                 |                      |
|                                 |                      |

• In the section" **Special Interest Housing**", click on the arrow and select your group. Click on Next.

6. Contract Options - Select Regular Contract. Click on Next.

#### **Contract Options**

test15 test15 > Preferences (Continued)

#### Regular contract

I want the option of selecting from all housing options and plan to live on campus (Regular lottery, Special Interest Housing, RA/ARA, D'Lions, Freshmen Fellow, RA/ARA roommates).

#### **Special Limited Contract**

I only want to live in Riverview or Brooks Crossing. I understand I will only see Riverview and Brooks Crossing option in lottery. If I am not able to select in Riverview or brooks Crossing, I no longer want to live on campus.

\* Contract options: Regular contract ~

Next >

7.

#### Roommate selection

| Roommates Selection                                                                                 |  |
|----------------------------------------------------------------------------------------------------|--|
| test15 t. test15 > Contract Options                                                                 |  |
| You have selected a special interest housing. You do not need to select any roommates. $$\searrow$$ |  |
| Next >                                                                                              |  |

8. Housing Application Signature – Click on Agree

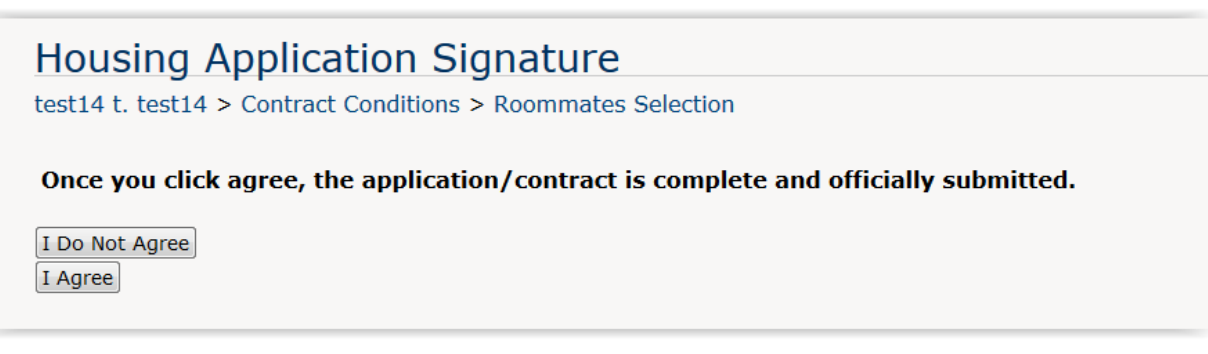

9. Application Complete. You will receive an email confirming the housing application is complete.

### Application Complete

test14 t. test14

Your housing application is now complete. A copy of this submission will be sent to your email address. Please save and print out a copy for your records.

You will receive an email confirmation shortly. Your actual assignment to your group's housing will be made by the Office for Residential Life and Housing Services based on the official housing list submitted by your group. Once you receive the email confirming your housing assignment, you will need to log in to the Student homepage to select a meal plan.